# **Resource functions**

## **Resource editing**

The function allows you to change the Resource Name, Description, Policy, User or Service Connection.

• Click 🖍 in the resource page to the right of the required parameter.

# Adding user connection

The function allows you to add one or more user connections available for a given resource.

- Click Add on the User connections tab
- Select the type of connection: RDP, SSH, Telnet or another user connection, specify the address, connection port and other parameters of user connections

#### Adding an account

The function allows adding local resource accounts to Indeed PAM, which can be used to provide access to the resource.

- Click Add account in Resource Profile
- Enter an Account Name and Description

#### **Password and SSH Key**

If a service connection of the SSH type is configured for the resource, then when adding an account, it will be possible to generate or manually add not only a password, but also an SSH key. Also, for such accounts it is possible not to set a password, the setup wizard will display an additional item when setting a password - **Not set**.

Below we will consider an example of adding \*nix account. When adding Windows OS and DBMS accounts, the **Not set** item will be missing when setting up a password, and there will be no page for generating or manually installing an SSH key.

#### **Password settings**

- Select Not set, Generate random password, or Set password manually
- Enter a password or continue by selecting Not set or Generate random password

| Nev  | N password                  | ×    |
|------|-----------------------------|------|
| O No | ot set                      |      |
| ⊖ Ge | enerate random password     |      |
| ● Se | et password manually        |      |
|      | Password                    |      |
|      | Password                    |      |
|      | Repeat password             |      |
|      | Password                    |      |
|      | Change password on resource |      |
|      |                             |      |
|      |                             |      |
|      |                             |      |
|      | Back                        | Next |
|      |                             |      |

#### SSH Key settings

- Select Not set, Generate new SSH key, or Set SSH key manually
- Select the SSH key file and enter its password, or continue by selecting Not set or Generate new SSH key
- Finish adding your account

| New SSH key                                      | ×      |
|--------------------------------------------------|--------|
| ⊖ Generate new SSH key<br>● Set SSH key manually |        |
| SSH key file                                     |        |
| Select file                                      |        |
| Password                                         |        |
| Password                                         |        |
| Change SSH key on resource                       |        |
|                                                  |        |
|                                                  |        |
|                                                  |        |
| Bac                                              | k Next |

#### Checking the connection to the resource

The function allows you to check the network availability of the resource, the correctness of the address, name and password of the service account.

• Click Check connection in the resource page

# Synchronization

The function allows you to get the correct resource name, OS or DBMS version, local resource accounts and security groups they belong to. **Synchronization** is available only for resources with a configured service connection, otherwise the **Synchronization** function will not be present in the resource.

• Click Sync on the resource page

Accounts that have been added to Indeed PAM using the Synchronize function will be marked with

a **W** symbol. To continue working with them, you will need to provide the system with their password, or reset it to a random value. A detailed description of the account verification process is described in the article.

## Block

The function allows you to suspend all permissions that use the resource.

• Click **Block** in the resource profile

The resource will be marked with a <sup>(1)</sup> symbol. All permissions in which the resource is a contributor will be marked with a <sup>(1)</sup> symbol.

## Remove/Rollback a resource

#### **Removing a resource**

• Click **Remove** on the resource profile

Before removing a resource, you must delete all accounts that were added from the removed resource

#### **Rolling back resources**

- Click **Extended search** in the **Resources** section
- Enter the Resource name or Address (DNS name/IP address) in whole or in part
- Select **Removed** for the **State** field and click **Search**
- Open the resource profile and click **Rollback**

• Enter the reason for the recovery and click **Rollback**